#### เทศบาลเมืองเขลางค์นคร อำเภอเมืองลำปาง จังหวัดลำปาง

### วิธีการใช้งานในระบบการให้บริการ E-Service

๑. เข้าเว็บไซต์ เทศบาลเมืองเขลางค์นคร <u>https://www.kelangnakorn.go.th/kelang/</u>

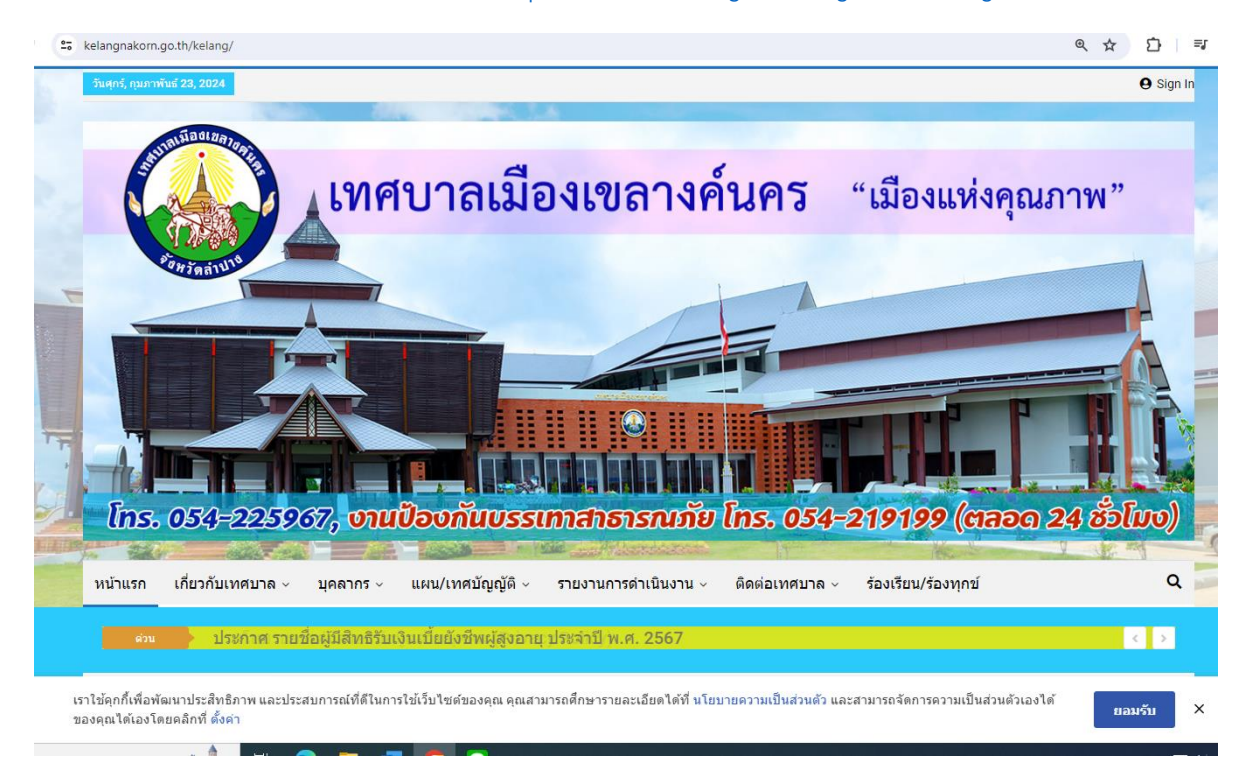

๒. คลิกเลือกที่ข้อความ "ร้องเรียน/ร้องทุกข์" ตามภาพ

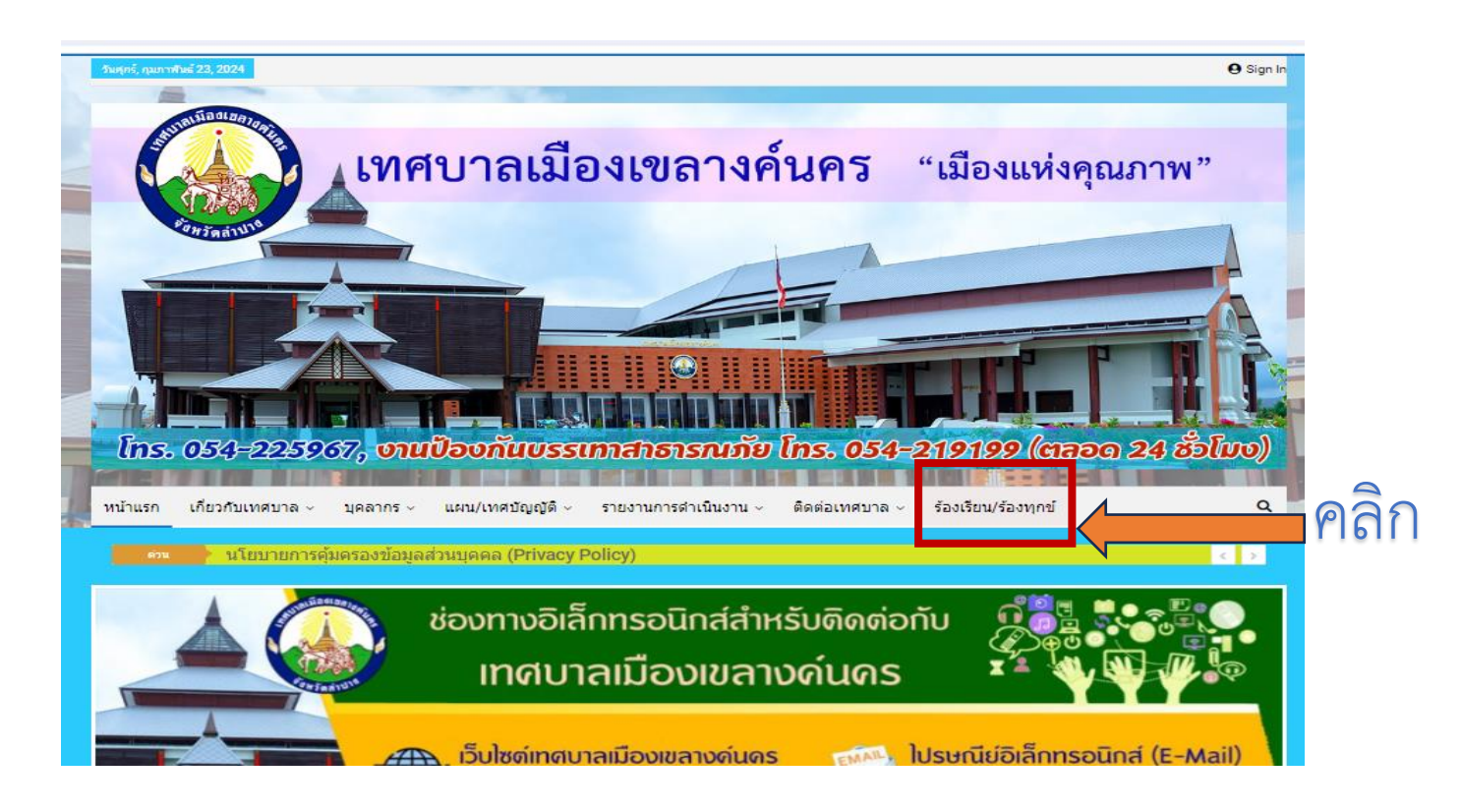

### ๓.เมื่อเลือกคำว่า "ร้องทุกข์/ร้องเรียน" แล้วจะปรากฏแบบฟอร์มคำร้อง E-Service ดังภาพต่อไปนี้

C 25 kelangnakorn.go.th/complain/callcenter.php

| เทสบาลเมืองเขล<br>สายตรง 054-22<br>เหมืองกรายการโองร้องหารได้อยู่อยู่ได้อยู่                            | กงค์นคร<br>23701                                                                                                    |
|----------------------------------------------------------------------------------------------------|----------------------------------------------------------------------------------------------------|
| สุนมี<br>ข้อมูลของท่านจะถูกเก็บเป็<br>***พากท่านกรอ<br>เทศบาลเมืองเขลางค้นคร จะโ                        | แบบฟอร์มศาร้องทั่วไป<br>รับเรื่องราวร้องทุกข์ เทศบาลเมืองเขลางค์นคร<br>เหย่อมูลใม่ถูกต้อง เช่น ใช้ชื่อเป็นมามแผ่ง, ที่อยู่เบอร์โทรผิด<br>มนำเรื่องของท่านไปดำเนินการ เนื่องจากไม่สามารถตอบกลับไปยังท่านได้ |
| <- ยกเลิกไปดูรายการเรื่องร้องทุกข์ที่ส่งเข้ามาทั้งหมด                                                   | เขียนที่ :                                                                                                    |
| ขึ้อผู้ร้องทุกข์ :นามสกุล :<br>เลขบัตรประชาชน :<br>บ้าน : ต่าบล :                                       | รันทีเซียน : 23 ก.พ. 236<br>อายุ :ปี<br>อยู่บ้านเลขที่ :หมู่ที่ :<br>อำเภอ : เนื่อง                                                                                                    |
| จังหวัด : <u>ลำปาง</u> โทรศัพท์ :<br>กรุณาเลือกและป้อนข้อมูลเรื่องรองทุกข์                              |                                                                                                    |
| <ul> <li>ช่อมแชมบ่อพัก/ฝาท่อระบายน้ำชำรุด/สูญหาย</li> <li>ส่วนแชมไปฟ้า ว้อนไปสวรรรณห</li> </ul>         | ร้องเรียนไตรวจสอบเกี่ยวกับอาคาร                                                                                                    |
| <ul> <li>บายสลุก/ช่อมแขมผิวถนน/ดินลูกรัง</li> </ul>                                                     | 🗆 สูงหาราวารระบบ และ -                                                                                                    |
| <ul> <li>□ ดีดดีงโคมไฟสาธารณะ</li> <li>□ แจ้งเหตุเดือดร้อนรำคาญ</li> </ul>                              | <ul> <li>ก่อสร้างถนน/ระบบระบายนำ</li> <li>ขอใช้บริการเก็บขยะมูลฝอย</li> </ul>                                                                                                    |
| <ul> <li>ขอให้เก็บเศษหญาเสษกงใม้</li> <li>บริการน้ำอุปโภค-บริโภค</li> </ul>                             | 🗆 การปฏิบัติงานของเจ้าหน้าที่                                                                                                    |
| <ul> <li>ดัดกึ่งในในที่สาธารณะ</li> <li>สุบน้ำช่วยน้ำท่วม</li> </ul>                                    | <ul> <li>ล้างถนน/ล้างตลาด/สถานที่สาธารณะ</li> <li>ตรวจสอบการบุกรุกที่สาธารณะ</li> </ul>                                                                                                    |
| <ul> <li>ข่อมแชมพอกระจายข่าวเสียงตามสาย</li> <li>ยื่นตำร้องเรียน"ร้องพุกข์เกี่ยวกับสินค้าและ</li> </ul> | <ul> <li>การสงเคราะท์ทั่วไป</li> <li>บริการ</li> <li>เรื่องอื่น ๆ (ระบุ)</li> </ul>                                                                                                    |
| บริเวณ<br>สถานที่ :                                                                                     |                                                                                                    |
| รายละเอียด<br>ของเรื่อง :                                                                               |                                                                                                    |

วิธีการกรอกคำร้องทุกข์/ร้องเรียน E-Service

-ข้อมูลของผู้ร้องทุกข์/ร้องเรียน จะถูกเก็บเป็นความลับ เฉพาะชื่อ-นามสกุลเท่านั้นที่จะต้องใช้ในการแสดงข้อมูล

-หากผู้ร้องทุกข์/ร้องเรียน กรอกข้อมูลไม่ถูกต้อง เช่น ใช้ชื่อเป็นนามแฝง , ที่อยู่/เบอร์โทรศัพท์ผิด เทศบาลเมืองเขลางค์ นคร จะไม่นำเรื่องของท่านไปดำเนินการ เนื่องจากไม่สามารถตอบกลับไปยังท่านได้

## การกรอก ข้อมูลผู้ร้องทุกข์/ร้องเรียน รายละเอียด ดังนี้

- ๑. สถานที่ ในการเขียนคำร้องทุกข์/ร้องเรียน
- ๒. ชื่อ สกุล อายุ เลขบัตรประจำตัวประชาชน ที่อยู่ เบอร์โทรศัพท์
- m. เลือกและป้อนข้อมูลเรื่องร้องทุกข์/ร้องเรียนในระบบ E-Service ดังนี้

| กรุณาเลือกและป้อนข้อมูลเรื่องร้องทุกข์              |                                   |  |  |  |  |
|-----------------------------------------------------|-----------------------------------|--|--|--|--|
| 🗆 ช่อมแซมบ่อพัก/ฝาท่อระบายน้ำชำรุด/สูญหาย           | 🗆 ร้องเรียน/ตรวจสอบเกี่ยวกับอาคาร |  |  |  |  |
| 🗆 ซ่อมแซมไฟฟ้า/โคมไฟสาธารณะ                         | 🗆 ดูด/ล้างท่อระบายน้ำ             |  |  |  |  |
| 🗆 หินคลุก/ซ่อมแซมผิวถนน/ดินลูกรัง                   | 🗆 ตัดหญ้า                         |  |  |  |  |
| 🗆 ติดตั้งโคมไฟสาธารณะ                               | 🗆 ก่อสร้างถนน/ระบบระบายน้ำ        |  |  |  |  |
| 🗆 แจ้งเหตุเดือดร้อนรำคาญ                            | 🗆 ขอใช้บริการเก็บขยะมูลฝอย        |  |  |  |  |
| 🗆 ขอให้เก็บเศษหญ้า/เศษกึ่งไม้                       |                                   |  |  |  |  |
| 🗆 บริการน้ำอุปโภค-บริโภค                            | 🗆 การปฏิบัติงานของเจ้าหน้าที่     |  |  |  |  |
| 🗆 ตัดกิ่งไม้ในที่สาธารณะ                            | 🗆 ล้างถนน/ล้างตลาด/สถานที่สาธารณะ |  |  |  |  |
| 🗆 สูบน้ำ/ช่วยน้ำท่วม                                | 🗆 ตรวจสอบการบุกรุกที่สาธารณะ      |  |  |  |  |
| 🗆 ช่อมแซมหอกระจายข่าว/เสี่ยงตามสาย                  | 🗆 การสงเคราะห์ทั่วไป              |  |  |  |  |
| 🗆 ยื่นคำร้องเรียน/ร้องทุกข์เกี่ยวกับสินค้าและบริการ | 🗆 เรื่องอื่น ๆ (ระบุ)             |  |  |  |  |

- ๔. แจ้งรายละเอียด บริเวณ/สถานที่ ที่ได้รับความเดือดร้อน หรือ สถานที่เกิดเหตุที่จะร้องเรียน/ร้องทุกข์
- พิมพ์บรรยายรายละเอียดของเรื่องที่ร้องทุกข์/ร้องเรียน
- ๖. กรณีที่มีไฟล์ ภาพ/เอกสาร ขอให้ผู้ร้องทุกข์/ร้องเรียน แนบประกอบด้วย

๗. หากท่านกรอกครอบถ้วนแล้ว คลิก/เลือก คำว่า "ส่งเรื่องร้องทุกข์" ข้อมูลคำร้องเรียน/ร้องทุกข์ ถือว่าท่าน เขียนคำร้องเรียน/ร้องทุกข์ เสร็จสิ้น

### ขั้นตอนการติดตามเรื่องร้องเรียน/ร้องทุกข์ ทาง E-Service

๑. เข้าเว็บไซต์ เทศบาลเมืองเขลางค์นคร <u>https://www.kelangnakorn.go.th/kelang/</u>

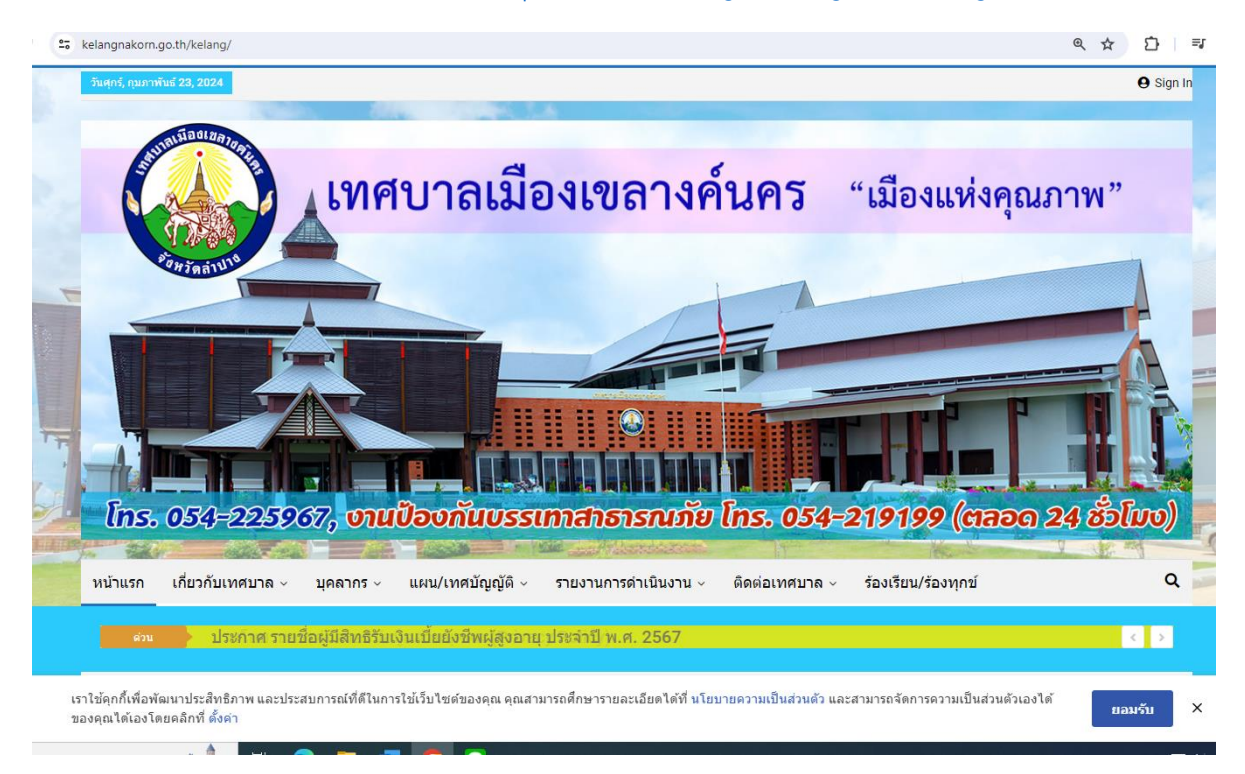

๒. คลิกเลือกที่ข้อความ "ร้องเรียน/ร้องทุกข์" ตามภาพ

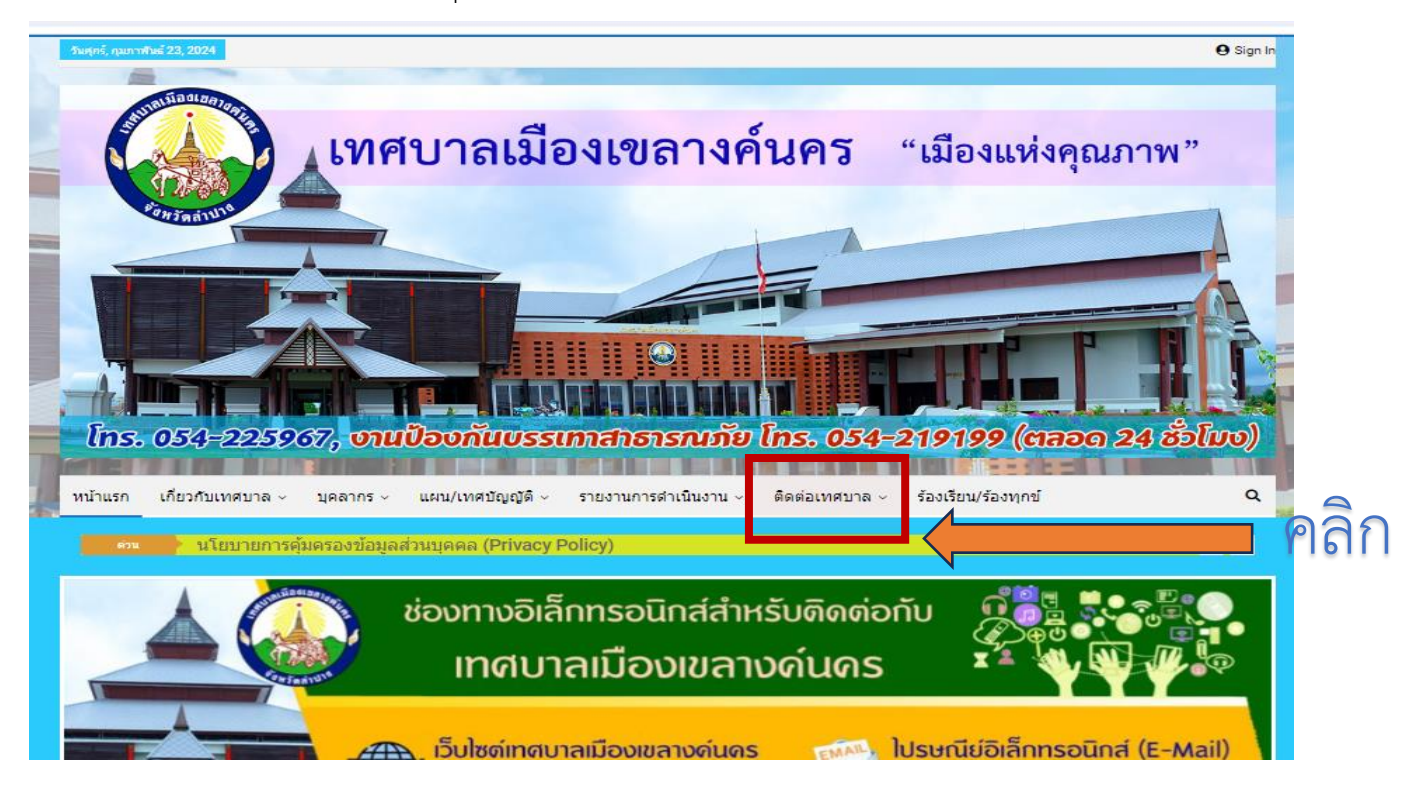

๓. ให้ท่านเลือกคำว่า "หน้าแรก-รายการเรื่องร้องทุกข์" ตามภาพ

| 2- | kelangnakorn.go.th/ | complain | callcenter.php |
|----|---------------------|----------|----------------|
|    |                     | , F,     |                |

| คลิก | รายการที่องร่องหาย<br>หายาลเมืองเขลางค์นค<br>สายเรื่องเขลางค์นค<br>สายเรื่องเขลางค์นค<br>สายเรื่องของหาย<br>ร้อมการที่องร่องหาย<br>หายาลเมืองเขลางค์นคร จะไม่น่าเรื่องของ<br>เทศบาลเมืองเขลางค์นคร จะไม่น่าเรื่องของ<br>เทศบาลเมืองเขลางค์นคร จะไม่น่าเรื่องของ | ระชาชน<br>ดิธี<br>เการแล้ว  <br>มนฟอร์มต่าร้องทั้วไป<br>ร้องทุกช์ เทศบาลเมืองเขลางค์นคร<br>เลทาะชื่อ-มามลุกลุณท่านี้เท็จะต้องใช้ในการ<br>โกด้อง เช่น ใช้ชื่อเป็นนามแผ่ง, ที่อยู่ เบอร์โทรผิด<br>เงท่านไปตำเนินการ เนื่องจากไม่สามารถดอบกลัง | แสดงข่อมูล<br>มาปยังทานได้                  |
|------|----------------------------------------------------------------------------------------------------|----------------------------------------------------------------------------------------------------|---------------------------------------------|
|      | < <u>ยกเล็ก/ไปดูรายการเรื่องร้องทุกข์ที่ส่งเข้ามาทั้งหมด</u><br>ชื่อผู้ร้องทุกข์ :นามสกุล :<br>เลขบัตรประจำตัวประชาชน :อยู่บ้านเลร<br>บ้าน :ดำบล :<br>จังหวัด : <u>สาปาง</u> โทรศัพท์ :                                                                         | อายุ :ปี<br>บที้ :หมู่ที่ :<br>] ฮาเภอ : เ <u>เวือง</u>                                                                                                    | เขียนที่ : []<br>วันที่เขียน : 23 ก.พ. 2567 |
|      | กรุณาเลือกและป้อนข่อมูลเรื่องร้องทุกข์<br>☐ ช่อมแชมบ่อพัก/ฝาท่อระบายน้ำชำรุด/สูญหาย<br>☐ ช่อมแชมไฟฟ้า/โคมไฟสาธารณะ<br>☐ หินคลุก/ช่อมแชมติวถนน/ดินลูกรัง<br>☐ ติดตั้งโคมไฟสาธารณะ                                                                                | <ul> <li>&gt; ร้องเรียน/ตรวจสอบเกียวกับอาคาร</li> <li>ดูด/ล้างท่อระบายน้ำ</li> <li>ดัดหญ้า</li> <li>ก่อสร้างถนน/ระบบระบายน้ำ</li> </ul>                                                                                                    |                                             |

# ๔.ผู้ร้องเรียน/ร้องทุกข์ สามารถติดตามคำร้องใน E-service ได้ ตามรายการที่ปรากฎ

| kelangnakorn.go.th/complain/index.php  |                              |                                                                                                    |                                                        |          | ۹ 🕁 |
|----------------------------------------|------------------------------|----------------------------------------------------------------------------------------------------|--------------------------------------------------------|----------|-----|
|                                        | สุนย์ช่<br>เหลงาละ<br>สายตรง | วยเหลือประชาชน<br>มืองเขลางล์นคร<br>054-223701                                                                                                    |                                                        |          |     |
|                                        |                              | รายการเรื่องราวร้องทุกข์                                                                                                    |                                                        |          |     |
| ค้นหาเรื่องร้องทุ<br>ค้นหา             | กซ์ (ป้อนชื่อผู้ร้อง หรือราย | ละเอียดในศาร้อง) :                                                                                                    |                                                        |          |     |
| เลขรับที่∕<br>วันที่รับ                | ผู้ร้อง                      | รายละเอียด                                                                                                    | หน่วยงานรับผิดชอบ                                      | หมายเหตุ |     |
| ระหว่างรอรับ<br>เรื่อง<br>23 ก.พ. 2567 | นางพรพรรณ                    | ช่อมแชมใฟฟ้า โคมไฟสาธารณะ - ขออนุเคราะห์ช่อมแชมไฟฟ้า แถว<br>มุมโด้งดลาดหนองยาง 1 จุด ทำเครื่องหมายไว้แล้ว                                                                                                    | ยังไม่ระบุหน่วยงาน<br><u>ยังไม่ได้กระจายงาน</u>        |          |     |
| ระหว่างรอรับ<br>เรื่อง<br>-            | ร.ต.ต.สุทัศน์                | เรื่องอื่น ๆ (ระบ) - ขอรับการสนับสนุนป้ายเหล็กสีนั้าเงินบอกสถานที่<br>พร้อมเสาเหล็ก สานวน 2 ป้าย ป้ายเหล็กข้อความ "ที่ทำการคณะ<br>กรรมการชุมขนบ้านหนองห้าดะวันดก" สำนวน 1 ป้าย ป้ายเหล็ก<br>ข้อความ "อาคารเอนกประสงค์ชุมชนบ้านหนองห้าดะวันตก" สำนวน 1<br>ป้าย | ยังไม่ระบุหน่วยงาน<br><u>ยังไม่ได้กระจายงาน</u>        |          |     |
| ระหว่างรอรับ<br>เรื่อง                 | ร.ต.ต.สุทัศน์ :              | <u>เรื่องอื่น ๆ (ระบ) - ขอรับการสนับสนุนดังขยะเป็ยก จำนวน 3 ดัง ตามนุ<br/>โยบายฯ ขยะเป็ยกทำปุ๋ยเพื่อการเกษตร</u>                                                                                                    | ยังไม่ระบุหน่วยงาน<br><u>ยังไม่ได้กระจายงาน</u>        |          |     |
| ระหว่างรอรับ<br>เรื่อง                 | นายกรวิทย์                   | <u>ที่นดลูก/ช่อมแชมติวถนน/ดินลูกรัง - ถนนเป็นหลุมเป็นบ่อ อาจทำให้</u><br>ได้รับอันตรายในการขับขี้รถท <u>ุกประเภท</u>                                                                                                    | ยังไม่ระบุหน่วยงาน<br><u>ยังไม่ได้กระจายงาน</u>        |          |     |
| 413<br>23 n.w. 2567                    | รัชดาภรณ์ ค                  | <u>ช่อมแชมไฟฟ้า โคมไฟสาธารณะ - โคมไฟขาด</u>                                                                                                    | กองช่าง-ส่วนกลาง<br><u>ยังไม่ได้รายงาน</u>             |          |     |
| 9999<br>23 n.w. 2567                   | นายกรวิทย์                   | <u>ห็นตลก ช่อมแซมติวถนน/ตินลูกรัง - ถนนเป็นหลุมเป็นบ่อ และถนน<br/>เสียหาย อาจเกิดอันตรายกับผู้สรรจรไปมาก</u>                                                                                                    | กองยุทธศาสตร์และงบ<br>ประมาณ<br><u>ยังไม่ได้รายงาน</u> |          |     |
| 411<br>22 n.w. 2567                    | นายภูมิพัฒน์                 | ข่อมแขบไฟฟ้า โคมไฟสาธารณะ - ขอดวามอนุคเราะห์เจ้าหน้าที่<br>พนักงานที่เกี่ยวข้องมาข่อมแขบไฟก็งในช่อยต่างๆที่ข่ารุดและดับเพื่อ<br>ความปลอดภัยของผู้ไข้ถนน                                                                                                    | กองช่าง-ส่วนกลาง<br><u>ยังไม่ได้รายงาน</u>             |          |     |
| 410                                    | นายภูมิพัฒน์ 1               | <u>ดูด/ล้างท่อระบายน้ำ - เนื่องจากบ่อพักและรางระบายน้ำทึ่งทั้ง3 ซอยมี</u>                                                                                                    | กองช่าง-ส่วนกลาง                                       |          |     |